# QUEIMA DE GUIA Portal de Custas

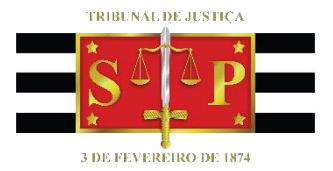

### Versão 2 – Atualizado em 17/03/2022

SGP 4 – Diretoria de Capacitação, Desenvolvimento de Talentos, Estenotipia, Novos Projetos, Governança em Gestão de Pessoas e Análise de Desempenhos Funcionais

## SUMÁRIO

| QUEIMA DA GUIA DARE   | 3 |
|-----------------------|---|
|                       |   |
| COMO FAZER NA PRÁTICA | 3 |
|                       |   |
|                       | - |

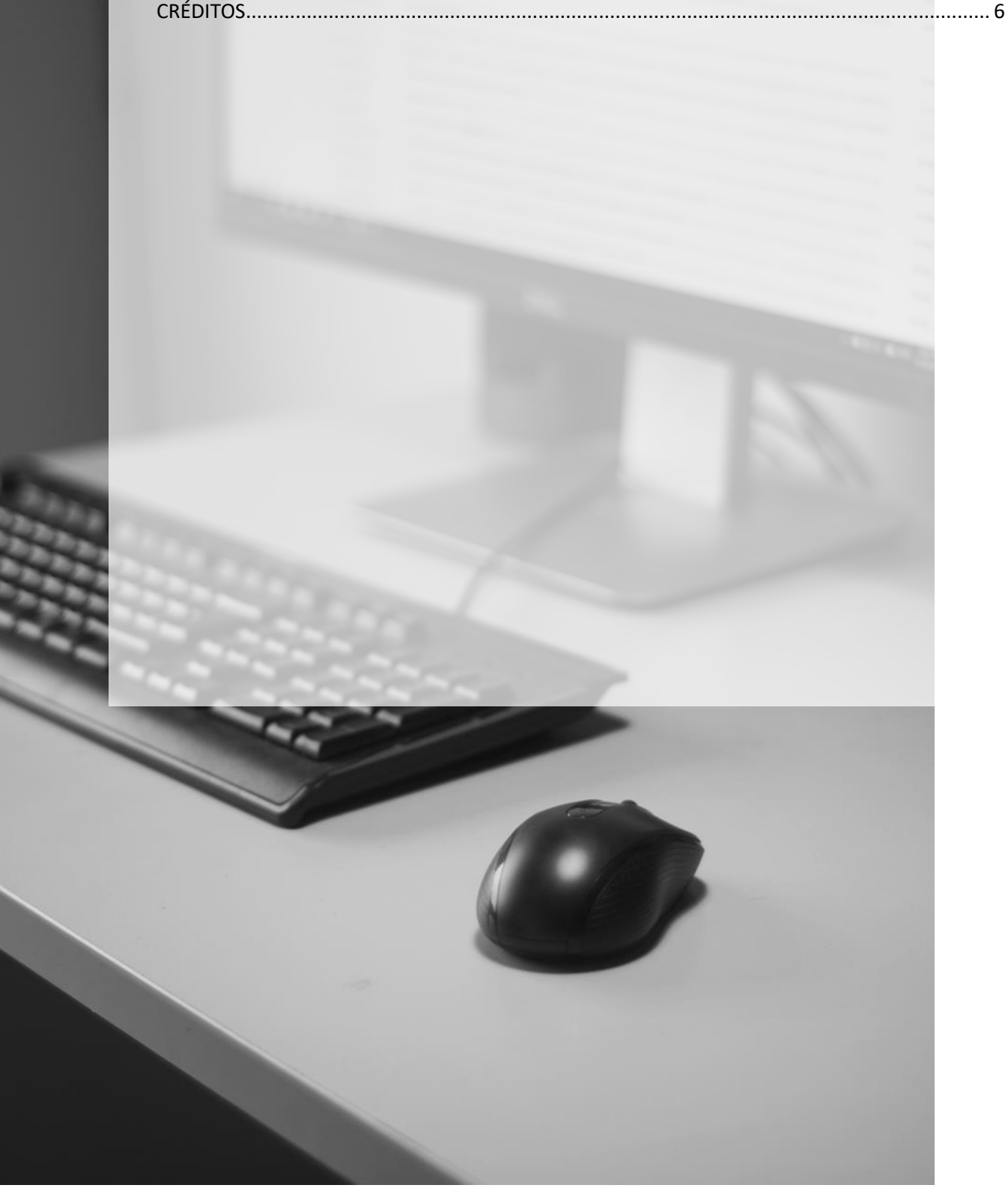

### **QUEIMA DA GUIA DARE**

Nos termos do Comunicado CG nº 2199/2021, diante da implementação da funcionalidade de queima automática no sistema SAJPG5, as guias DARE geradas a partir de 14/09/2020 não deverão ser queimadas no Portal de Custas, Recolhimentos e Depósitos.

As guias DARE geradas até 13/09/2020 deverão ser inseridas pela Unidade Judicial, nos termos do Provimento CG 01/2020, mediante inclusão da guia DARE no sistema SAJ por meio da função de segurança presente na tela Despesas Processuais, acessível no cadastro dos processos. O mesmo procedimento deve ser seguido nos processos físicos, para os quais não há vinculação e queima automática realizada quando do peticionamento eletrônico

Importante O Portal de Custas, Recolhimentos e Depósitos será utilizado para a queima de guias DARE exclusivamente em situações de contingência.

-----

### **COMO FAZER NA PRÁTICA**

Para realizar a queima da guia pelo Portal de Custas é necessário utilizar o número completo da guia DARE, que é aquele seguido de **0001.** 

|                                                                                                    |                                                              | Governo do Estado de São Paulo | DARE-SP               | 01 - Código de Receita - Der               |                                                                                   | crição                                      | 02 - Código do Serviço -<br>Descrição | 19 - Otde<br>Serviços: 1 |  |
|----------------------------------------------------------------------------------------------------|--------------------------------------------------------------|--------------------------------|-----------------------|--------------------------------------------|-----------------------------------------------------------------------------------|---------------------------------------------|---------------------------------------|--------------------------|--|
| 1905                                                                                                    | Secretaria da Fazenda e<br>Planejamento Documento<br>Detalhe |                                |                       |                                            | 230-6 Custas - judiciárias pertencentes ao Estado,<br>referentes a atos judiciais |                                             | TJ - 1123001 - PETIÇÃO INICIAL        |                          |  |
| 90067                                                                                                    | 15 - Nome do Contribuinte                                    |                                |                       | 03 - Data de Vencimento 06 -<br>23/10/2019 |                                                                                   | 09 - Valor da Receita                       | 12 - Acréscimo<br>Financeiro          |                          |  |
| 38579                                                                                                    | Adilson Casemiro Pires                                       |                                |                       |                                            | ou Cpf<br>001.673.728-82                                                          |                                             | R\$ 600,00                            | R\$ 0,0                  |  |
| 16 - Endereço<br>RUA DOS CAJUEIROS, 310, Conjunto 204, Jardim Orier<br>tal Sao Paulo SP                                                                        |                                                              |                                | 05 -                  |                                            | 07 - Referência                                                                   | 10 - Juros de Mora                          | 13 - Honorários<br>Advocaticios       |                          |  |
|                                                                                                    |                                                              |                                |                       |                                            |                                                                                   |                                             | R\$ 0,00                              | R\$ 0,00                 |  |
| 18 - Nº do Documento<br>Detalhe 17 - Observações<br>Comarca/Foro: Ribeirão Bonito, Cód. Foro: 498, Natu<br>Usucapião, Autor: ADILSON CASENTRO PIRES, Réu: João |                                                              |                                | ureza da A<br>Eduardo | ção:<br>Fantin                             | 08 -                                                                              | 11 - Multa de Mora ou<br>Multa Por Infração | 14 - Valor Total                      |                          |  |
| Emissão: 23/09/2019                                                                                                    |                                                              |                                |                       |                                            |                                                                                   |                                             | R\$ 0,00                              | R\$ 600,00               |  |

Para tal, acessar o portal de custas (Intranet > Links Rápidos > Portal de Custas)e clicar em Entrar no Sistema Para Servidores do TJSP, informando na sequência o usuário e senha.

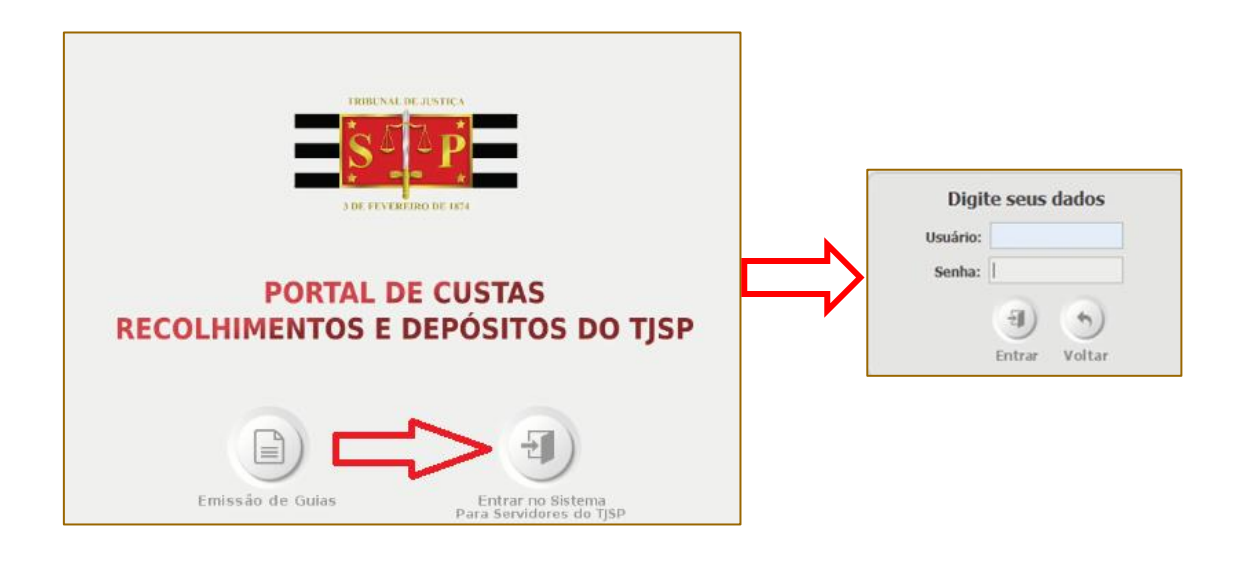

Logado no portal, selecione o menu Custas > Autorizar Serviço (Queimar).

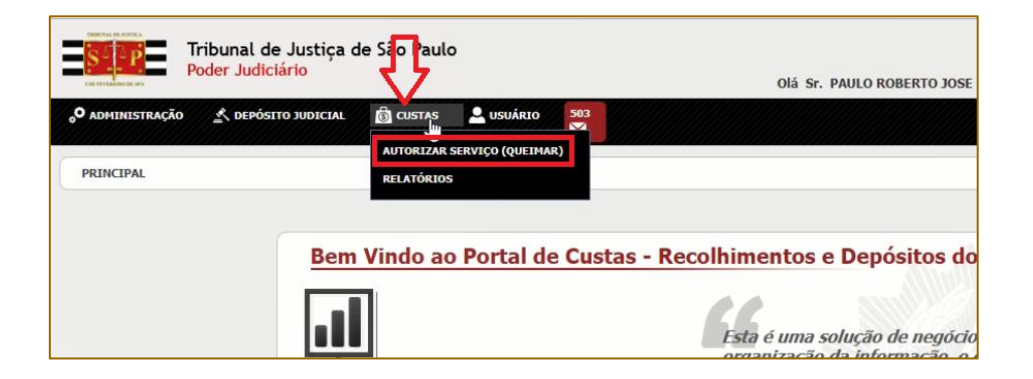

No campo **Número da Guia Filhote**, informar o número completo da DARE (seguido de 0001) e clicar em **Buscar**.

| t Compos Obsigatósi |                    |                 |    |  |  |
|---------------------|--------------------|-----------------|----|--|--|
| Campos Obrigatori   |                    |                 |    |  |  |
| Numer               | o da Guia Filhote' | 190590067385858 | 01 |  |  |

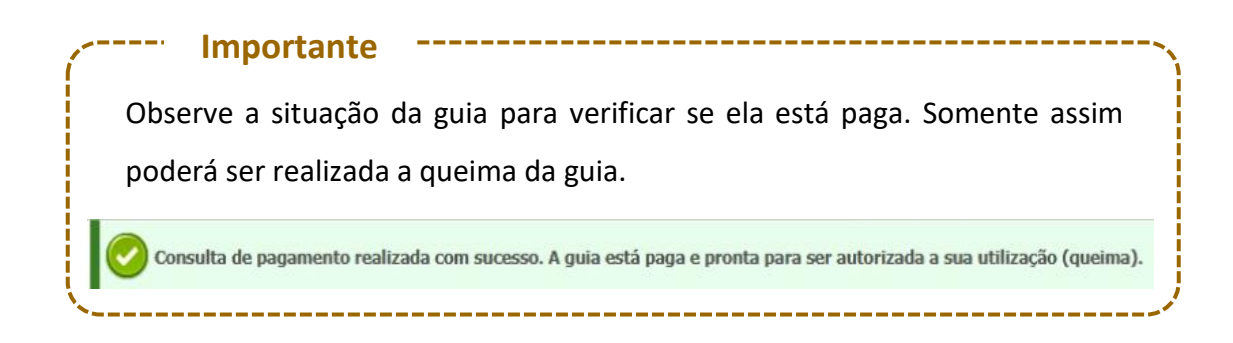

#### Em seguida, clicar em Vincular Processo.

| Consulta de pa          | ngamento realizada com s | sucesso. A guia está paga e p | oronta para ser autoriza | da a sua utilizaçã | o (queima).                         |                                                           |
|-------------------------|--------------------------|-------------------------------|--------------------------|--------------------|-------------------------------------|-----------------------------------------------------------|
| * Campos Obrigatório    | s                        |                               |                          |                    |                                     |                                                           |
| Número                  | da Guia Filhote*         |                               |                          |                    |                                     |                                                           |
|                         |                          |                               | 9                        | ٢                  |                                     |                                                           |
|                         |                          |                               | Buscar                   | r Limpar           |                                     |                                                           |
|                         |                          |                               |                          |                    |                                     | ዾ Exporta                                                 |
| Número da Guia Filhote* | Nome do Contribuinte     | CPF/CNPJ do Contribuinte      | Data do Pagamento        | Situação da Gui    | a Valor da Receita Número do Proces | io Tipo de Serviço                                        |
| 1905900673858580001     | ADILSON CASEMIRO PIRES   | 001.673.728-82                | (Aguardando atualização) | Pago (Portal)      | 19.96                               | Taxa de Mandato (Procuração ou Subestabelecimento) - 304- |
|                         |                          |                               | Vincu                    | e)<br>lar Processo |                                     |                                                           |

Informe o número do processo no campo correspondente e clique em "Buscar".

| Vincular Processo  |                               |                       |
|--------------------|-------------------------------|-----------------------|
| Dados              | do Processo                   | Número do Processo    |
| Número do Processo |                               | Número do Processo* 🕘 |
|                    | 20140422102252047040          | <b>Q</b><br>Ducar     |
| Instância          | PRIMEIRA_INSTANCIA            | Buscar                |
| Comarca            | 498 - Ribeirão Bonito         |                       |
| Foro               | 498 - Foro De Ribeirão Bonito |                       |
| Vara/Câmara        | -1 - Padrão Novo Processo     |                       |
| Classe             | Usucapião                     |                       |
| Autor/Recorrente   | ADILSON CASEMIRO PIRES        |                       |

Confira as informações exibidas na tela e, em seguida, clicar em Vincular Processo.

#### Após, clicar em Autorizar Serviço.

|                            |                           |                             | Bus                         | car Limpar          |                     |                               |                                                                |
|----------------------------|---------------------------|-----------------------------|-----------------------------|---------------------|---------------------|-------------------------------|----------------------------------------------------------------|
|                            |                           |                             |                             |                     |                     |                               | ዾ Exportar                                                     |
| Número da Guia<br>Filhote* | Nome do Contribuinte      | CPF/CNPJ do<br>Contribuinte | Data do Pagamento           | Situação da<br>Guia | Valor da<br>Receita | Número do Processo            | Tipo de Serviço                                                |
| 1905900673858580001        | ADILSON CASEMIRO<br>PIRES | 001.673.728-82              | (Aguardando<br>atualização) | Pago (Portal)       | 19.96               | 1001566-<br>64.2019.8.26.0498 | Taxa de Mandato (Procuração ou Subestabelecimento) - 304-<br>9 |
|                            |                           |                             | Au                          | etorizar Serviço    |                     |                               |                                                                |

| Na ianela |                      | de    | Autorizar Queima de Guia                                                                                                    |  |  |  |  |
|-----------|----------------------|-------|----------------------------------------------------------------------------------------------------|--|--|--|--|
|           | Juncia               | uC    | A Após a confirmação da utilização do serviço esta guia não poderá ser restituída. Tem certeza que decia executor processoria? |  |  |  |  |
| informa   | ção exit             | oida, | ueseja executar esse serviço?                                                                                                  |  |  |  |  |
| confirm   | <b>ar</b> a autoriza | ação  | Voltar e Conferir                                                                                                    |  |  |  |  |
| da queii  | ma da guia.          |       | Confirmar                                                                                                    |  |  |  |  |

Caso a guia informada já tenha sido "Queimada" o sistema exibirá a informação de que a guia filhote já está utilizada.

## **CRÉDITOS**

- SGP 4 Diretoria de Capacitação, Desenvolvimento de Talentos, Estenotipia, Novos Projetos, Governança em Gestão de Pessoas e Análise de Desempenhos Funcionais
- SPI Secretaria da Primeira Instância

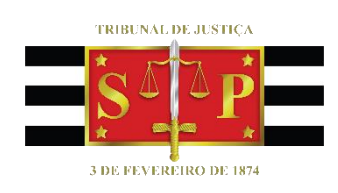